## How to enable Spark (Adobe) Access:

If you DON'T have/know your Humber Email:

- 1. Go to the Information and Tech page: https://its.humber.ca/hcnetuseraccounts/students/
- 2. Login

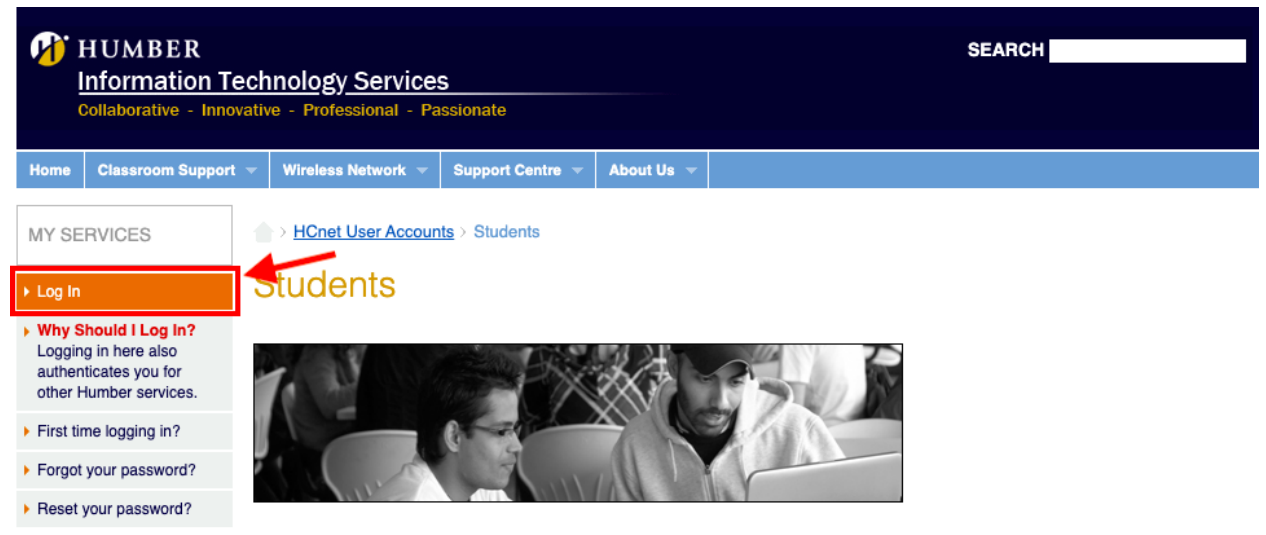

3. Scroll down until you see the Services Section (Here you can see all the Services that we have available in case you need it in the future) and click HMail email link.

|   | Services                                                                                                    |               |                 |                            |       |  |  |
|---|----------------------------------------------------------------------------------------------------|---------------|-----------------|----------------------------|-------|--|--|
|   | ou can access the following services with your HCnet account.                                                                                                    |               |                 |                            |       |  |  |
|   | My Blackboard Courses                                                                                                    | HMail email   | Data storage    | Career Centre job postings |       |  |  |
|   | Wireless network                                                                                                    | Printing      | Dropboxes       |                            |       |  |  |
|   | My Blackboard Courses                                                                                                    |               |                 |                            |       |  |  |
|   | All Humber courses have a corresponding Learning Management System (LMS) site. The name of the software Humber currently uses for its LMS is Blackboard. Use your HCnet ID and password to log in. If you used Blackboard last semester, your password should be the same as when you last logged in. If you do not remember your password or have never used an on-campus service, visit the <u>Self-Service Password Reset tool</u> to reset it. More on <u>Blackboard</u> |               |                 |                            |       |  |  |
| ( | ou to the HMail                                                                                                    | email sectior | n where you car | n find more info abou      | ut yo |  |  |

4. This will send you to the HMail email section where you can find more info about your Humber Email. Nevertheless, to create your account, click the humbermail.ca link

| HMail email                                                                                                    |
|----------------------------------------------------------------------------------------------------|
| HMail is a browser-based communication suite. Powered by Google, HMail is available to both full-time and part-time Humber students. It has extensive <u>Calendaring</u> , Instant Messaging, and Office Productivity (document, spreadsheet, and presentation) capabilities. |
| Your email address is your HCnetID@humbermail.ca. Login a <u>http://humbermail.ca</u> vith your HCnet ID and password. <u>Detailed</u><br><u>instructions</u> are available. Your HMail account never expires. You may <u>forward your HMail email</u> to another account.    |
| Career Centre Job Postings                                                                                                    |

Your HCnet ID and password give you access to jobs posted with the Career Centre.

5. This will redirect you to Gmail and it will request you to accept an agreement. Make sure that your email address shows your correct Humber number.

If you already have/know your Humber Email:

- 1. Go to: https://humber.onthehub.com/
- 2. Sign in with your student account.
- 3. Search for Spark and click Add to cart and finish the checkout.

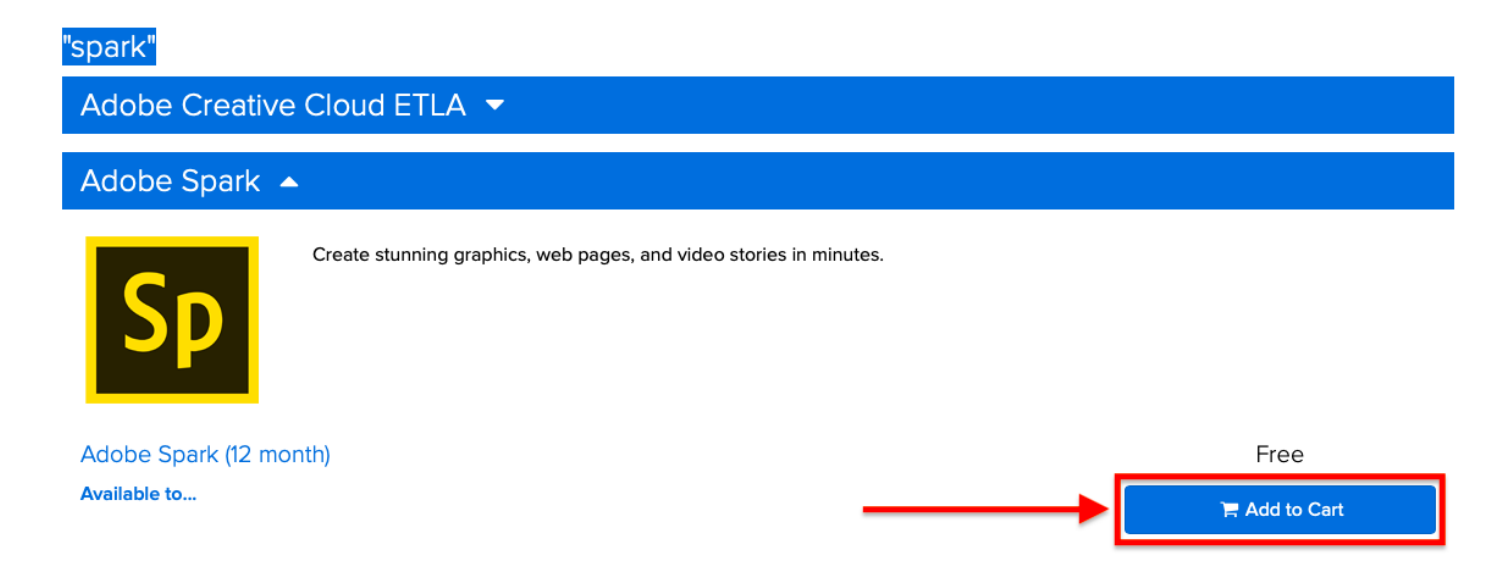

4. Now wait until you get an email (to your Humber account) informing that you have access to Spark.

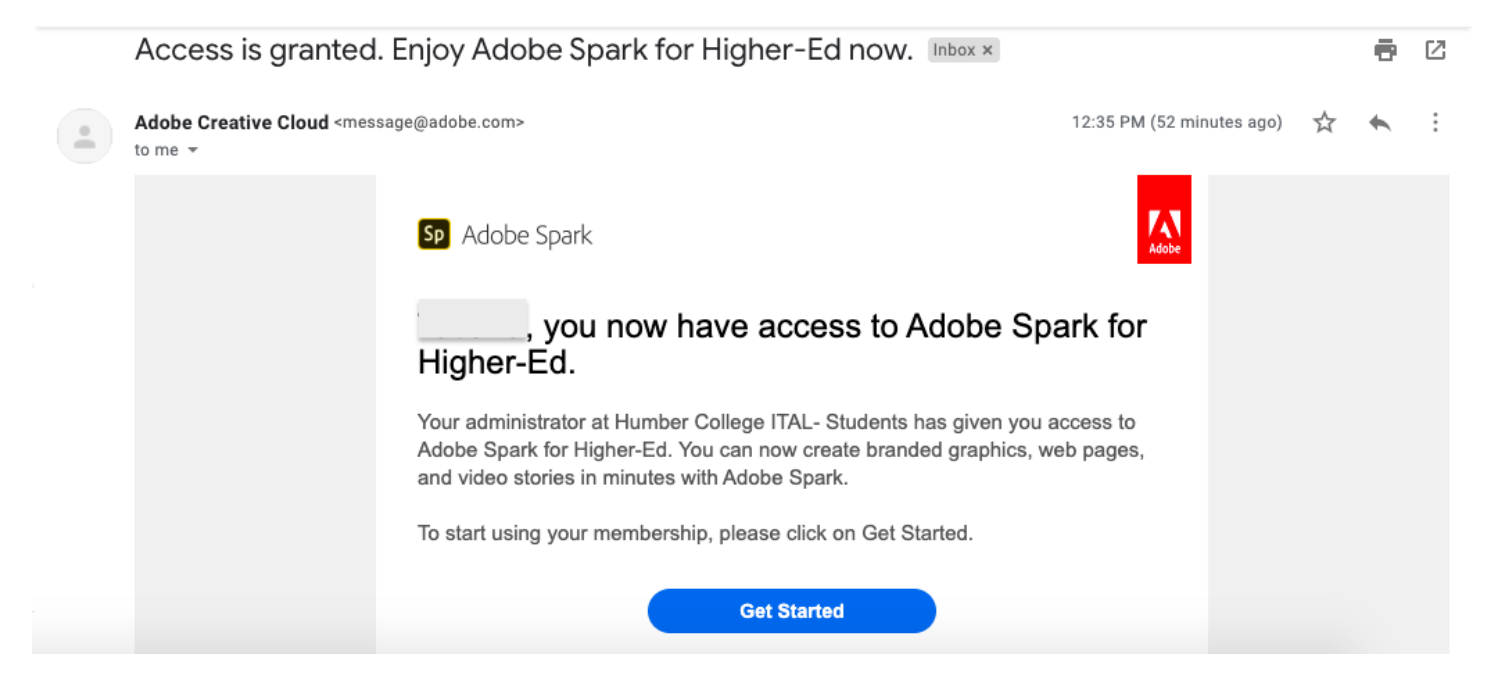

5. You should be able to login to https://spark.adobe.com/ as a student